# Sistem Informasi Manajemen Arsip Receiving Berbasis Web pada PT. Trans Retail Indonesia

## Anastasya Putri Setyoningrum<sup>1</sup>, Kukuh Widiyanto<sup>2</sup>, Ma'ruf<sup>3</sup>

<sup>1,2,3</sup> Program Studi Logistik Kelautan, Universitas Pendidikan Indonesia

e-mail: <u>nata.sty@upi.edu<sup>1</sup></u>, <u>kukuhwidi@upi.edu<sup>2</sup></u>, <u>maruf.lk@upi.edu<sup>3</sup></u>

## Abstrak

PT. Trans Retail Indonesia merupakan bisnis ritel. Data masuk dan keluar dan pengiriman barang serta data pelanggan masih dicatat dalam buku besar berdasarkan kwitansi atau surat jalan dari pelanggan atau *supplier*, yang menunjukkan jumlah barang yang masuk dan keluar untuk dikirim ke pelanggan. Ini adalah masalah dengan sistem yang sedang berjalan saat ini hanya dicatat di selembar kertas dan dibagikan untuk suplier dan admin *receiving* kemudian ditumpuk dibagian ruang *receiving*, sehingga terkadang mengalami kesulitan dalam mencari kertas surat jalan dan untuk mendapatkan informasi nama suplier yang masuk mengalami kesulitan terkadang informasi yang diberikan tidak sesuai dengan informasi yang ada di kertas *supplier*. Tujuan penelitian ini adalah pengembangan Sistem Informasi Manajemen Arsip pengiriman yang memiliki kemampuan untuk mengantur arsip barang masuk dan keluar untuk pemodelan terstruktur, metode prototype dan data flow diagram (DFD) digunakan. Pada perencangan ini, sistem informasi manjemen arsip penerimaan dapat mengelola arsip data barang masuk dan keluar, data *supplier*, dan data penerima. Selain itu, mereka dapat membuat presentasi visual pencarian arsip yang sering dicari di ruang penerimaan secara *online*.

Kata kunci: Sistem Informasi Manajemen, Arsip Receiving, Prototype, DFD, PHP

## Abstract

PT Trans Retail Indonesia is a retail business. Incoming and outgoing data and delivery of goods and customer data are still recorded in the ledger based on receipts or road letters from customers or suppliers, which show the number of incoming and outgoing goods to be sent to customers. This is a problem with the current system that is only recorded on a piece of paper and distributed to suppliers and receiving admins and then stacked in the receiving room, so that sometimes it is difficult to find road letter paper and to get information on the name of the incoming supplier has difficulty sometimes the information provided does not match the information on the supplier's paper. The purpose of this research is the development of a shipping Archive Management Information System that has the ability to organize incoming and outgoing goods archives for structured modeling, the prototype method and data flow diagram (DFD) are used. In this plan, the receiving archive

management information system can manage incoming and outgoing goods data archives, supplier data, and recipient data. In addition, they can create visual presentations of frequently searched archives in the reception room online.

#### Keywords : Management Information System, Receiving Archives, Prototype, DFD, PHP

#### PENDAHULUAN

Teknologi dan penelitian telah membuat pencarian informasi menjadi lebih mudah karena keakuratan informasi yang digunakan oleh pengguna sangatlah penting. Penanganan informasi dan data yang tepat waktu, akurat, dan efisien sangat penting bagi setiap bisnis atau organisasi untuk meningkatkan produktivitas karyawan dan mengurangi biaya, waktu, dan stres.

Semua tugas manajemen, seperti perencanaan, pengoperasian, dan pengendalian bisnis, berhubungan dengan data. Suatu peruhaan"tidak akan mungkin"menjalankan operasinya"sangat baik"tanpa informasi."Oleh karena itu,"sistem yang terkomputerisasi diperlukan"untuk mendukung pengelolaan data perusahaan yang baik dan konsisten" (Fitriansyah & Suryadi, 2021).

Perusahaan retail menjadi salah satu perusahaan yang sangat berkaitan dengan banyaknya tumpukkan *database* produk, di mana retail menjadi industri dengan kompleksitan informasi yang cukup tinggi (PrimaDoc, 2021). Untuk menjamin kesuksesan perusahaan retail, maka sangat penting bagi perusahaan retail untuk meninggalkan kertas kuno yang akan memperlambat operasi perusahaan retail. Dalam membantu perusahaan retail mengatasi permasalahan tersebut, perusahaan retail dituntut untuk terus mengikuti alur kerja digital (Ortiz et al., 2024).

Lancarnya operasional perusahaan retail dapat melalui peningkatan manajemen informasi. Karena, permasalahan yang dihadapi toko retail salah satunya karena pengelolaan informasi keluar dan masuk barang. Apabila suatu perusahaan membeli stok yang terlalu banyak, dapat meningkatkan biaya pengeluaran dan apabila perusahaan kekurangan stok dapat mempengaruhi performa dan kehilangan calon pembeli (Wijaya, 2024).

Perusahaan ritel Trans Retail Indonesia menganut prinsip semuanya dalam satu tempat: bermain, berbelanja, makan, dan menonton. Salah satu perusahaan besar CT Corp adalah Trans Retail Indonesia. Perusahaan ini didirikan pada Maret 2007 dan beroperasi di tiga sektor: keuangan (Mega Corp), ritel dan hiburan (Trans Retail, Trans Media), dan agribisnis (CT Agro). Chairul Tanjung adalah seorang pengusaha independen dan terkemuka yang telah mengukuhkan dirinya sebagai salah satu perusahaan terkemuka di Indonesia.

Proses pengelolaan penerimaan informasi di PT. Trans Retail Indonesia khususnya di Transmart Buah Batu Bandung kurang efisien karena masih menggunakan sistem pendataan tradisional yang berdampak negatif terhadap pertumbuhan dan operasional bisnis. Direct PO, Direct RR, RR TBAT In, RR TBAT Out, RR Pick Up Return, Pending Direct, RR DC DRY, dan RR DC Fresh adalah beberapa jenis arsip yang tersedia.

#### METODE PENELITIAN

Model prototype adalah teknik pengembangan sistem."Motode prototipe dapat memperkuat kurangnya pemahaman peserta didik terhadap konsep teknis dan untuk memperjelas kebutuhan khusus yang perlu dikomunikasikan peserta didik ke *software developer*"(Rosa and Shalahuddin, 2014:31), the process of prototype. Saat membuat prototipe, peserta sering kali menentukan sejumlah spesifikasi umum untuk alat lunak, namun mereka tidak dapat menentukan persyaratan yang tepat untuk fitur dan fungsi yang pada akhirnya akan dimiliki alat tersebut.

#### HASIL DAN PEMBAHASAN

#### 1. Konstruksi (Construction)

Sistem diuji, langkah selanjutnya adalah membuat kode sumber program dan mengujinya. Dilakukan dengan memanfaatkan hasil sistem sebelumnya sebagai pedoman.

#### 2. Implementasi

Aplikasi ini merupakan implementasi dari pekerjaan penelitian dan desain sebelumnya. Dibuat menggunakan PHP sebagai bahasa pemrograman dengan teknologi ini, sistem dapat diluncurkan melalui *web browser*.

- a. Implementasi Interface Admin
  - 1) Interface Login Website

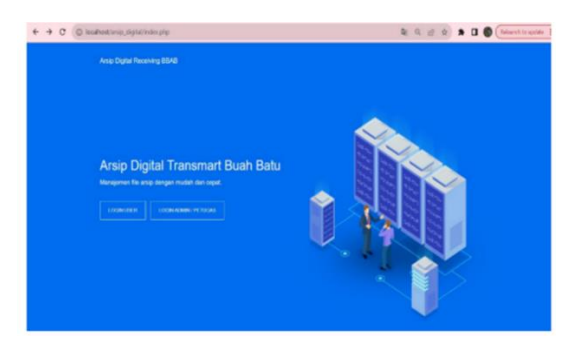

Gambar 1. Interface Login Website

Mengacu pada halaman login situs web untuk melanjutkan kebagian di mana nama pengguna dan kata sandi administrator diverifikasi sebelum masuk ke sistem. 2) Interface *Login* Admin

| ← → C © kcalhest/asip_digitat/logis.php |                                                                                     | 🖙 💐 🔍 🔄 👷 🗯 🖬 🌒 (Relaunch to update 🚦 |
|-----------------------------------------|-------------------------------------------------------------------------------------|---------------------------------------|
|                                         |                                                                                     |                                       |
|                                         | ARSIP DIGITAL RECEIVING<br>TRANSMART BUAH BATU<br>Sierten kon under mengetese ange. |                                       |
|                                         | LOGIN ADMIN / PENGURUS                                                              |                                       |
|                                         | Username                                                                            |                                       |
|                                         | adhia                                                                               |                                       |
|                                         | Pasword                                                                             |                                       |
|                                         | -                                                                                   |                                       |
|                                         | Hak Altara                                                                          |                                       |
|                                         | Adria v                                                                             |                                       |
|                                         | Lapa                                                                                |                                       |
|                                         |                                                                                     |                                       |
|                                         | Randad                                                                              |                                       |
|                                         |                                                                                     |                                       |

Gambar 2. Interface Login Admin

Ditampilkan layar"dan proses verifikasi username, password, dan access key. Terdapat dua pilihan akses yaitu admin dan petugas yang dapat disesuaikan dengan bidang masing-masing untuk memungkinkan akses.

3) Halaman Utama Admin

| tSIP | · ····································     | 6 ( )<br>( |        |    |                  |     | 6 e -                           | idaria ( Anatanya |
|------|--------------------------------------------|------------|--------|----|------------------|-----|---------------------------------|-------------------|
|      | Destboard                                  |            |        |    |                  |     |                                 | Nova / Sattina    |
|      | nitla                                      | 14         | unitid | -5 | ndifie           | :38 | alth                            | 14                |
|      | Coffe pergendukan antip<br>• Jaman Indones |            |        |    | baharini oto oto |     | Å                               |                   |
|      | î                                          |            |        |    |                  |     | 0                               | ) -               |
|      | 1                                          |            |        |    |                  |     | almin<br>Israe<br>Terrertherthe | theory            |
|      |                                            |            | 1      |    |                  |     |                                 |                   |

| Gambar | 3. | Halaman | Utama | Admin |
|--------|----|---------|-------|-------|
|--------|----|---------|-------|-------|

Yang berisi foto profil admin, tampilan data petugas, tampilan data *user* / pengguna, tampilan total arsip, tampilan kategori arsip dan tampilan grafik pengunduhan arsip atau grafik jumlah unduhan arsip perhari selama sebulan.

## 4) Halaman Data Kategori Admin

| ← → ℃ ⊙              | localhost/anip_di | phal/admin/kategori.php |                                      | Q @ \$ # 0 🕲 🤅 | winanch to update (  |  |
|----------------------|-------------------|-------------------------|--------------------------------------|----------------|----------------------|--|
| ARSIP                | =                 | Anip Signal SSAS        |                                      | ۵ .            | 6 mirii (Anatanya) - |  |
| © Deficient          | Data Kategor      |                         |                                      |                | Home / Kategoli      |  |
| () boxtoget          |                   |                         |                                      |                |                      |  |
| 🚊 Data Petagan       | Data kategori     |                         |                                      |                |                      |  |
| R Onto Diver         |                   |                         |                                      |                | + Tantah Kelogol     |  |
| E Dealers            | 3ht 13 v          | ethi                    |                                      | Search         |                      |  |
| C. Bernard           | No 31 Name        |                         | 17 Katerangan                        |                | 099                  |  |
| II. Intellig second  | 1. Tox            | enanger .               | Service yang bibik mendilik kategori |                |                      |  |
| Ó Gers Passent       | 2 Comp            | e test e                | Conservation menupatian              |                | 1 0                  |  |
| D <sup>+</sup> tapes | 3 Domig           | present excl            | Consignment out menapsion            |                | 1                    |  |
|                      | 4 Four            |                         | Next nergelox                        |                | A 0                  |  |
|                      | Showing 110-64    | 14 ortplas.             |                                      | 0              | Protoci 1 Not        |  |

Gambar 4. Halaman Data Kategori Admin

Merupakan menu kategori digunakan untuk mengolah surat dengan jenis surat."Halaman data kategori admin dapat menambahkan atau menghapus jenis data kategori.

5) Halaman Data Petugas Admin

| ARSIP        | E Ang Ogel Bild          |          | 6 ه                                | altrin (Analanya) ~ |
|--------------|--------------------------|----------|------------------------------------|---------------------|
| 2 Inthose    | Data Pelages             |          |                                    | Harse / Petrape     |
| B braffenger | Data Petagas             |          |                                    |                     |
| A bistor     | Der 1 + erm              | Search   | <ul> <li>Tental Telops.</li> </ul> |                     |
| C. Berneters | No D. Tele 2: Name       | 2 Desare |                                    | 010 2               |
| Ó Get Provet | 1 🧕 MI                   | progeni  |                                    | 1.0                 |
| D' Light     | з 🚨 нер                  | pagang   |                                    | 1.0                 |
|              | 1 🚨 factors              | proprie  |                                    | 1.0                 |
|              | e. 🚨 wa                  | pringer? |                                    | 1                   |
|              | Showing 1 to 4 of Lemmes |          |                                    | estat 1 Net         |

#### Gambar 5. Halaman Data Petugas Admin

Pada menu digunakan admin mengelolah data anggota bisa ditambah, *edit* dan hapus.

#### 6) Halaman Data User Admin

| + + C 0        | localheat/arsp_digite/ladmini/ser.php |                | Q 🖉 🕸 🗯 🖬 🚳 🕒 | autory to applicate |
|----------------|---------------------------------------|----------------|---------------|---------------------|
| 📦 ARSIP        | E Ang Syst DAG                        |                | 6 e-          | rin (Arataque) -    |
| C durburt      | Della User                            |                |               | Non-Our             |
| Donier         | Data liner                            |                |               |                     |
| R. Data Hengan |                                       |                |               | + Tentatione        |
|                | Der 11 v etter                        | Search         |               |                     |
| Date and       | No.3. free 2. Note                    | ( between      |               | am 11               |
| Buege Under    | s 🙎 👓                                 | unt            |               |                     |
| lapst          | a 🙎 🚥                                 | and the second |               | 1.8                 |
|                | з 🧕 н                                 | und            |               | 2.8                 |
|                | 4 🧕 betang                            | vet            |               |                     |
|                | з 🙎 мун                               | uart .         |               | 1.8                 |
|                | Serving 110 Soft armin                |                | Peel          | 1. 1 Not            |

#### Gambar 6. Halaman Data User Admin

Pada user mengolah ditambah, dan edit.

7) Halaman Data Arsip Admin

|       | and the second |                                                    |           |       |                                          |           |
|-------|----------------|----------------------------------------------------|-----------|-------|------------------------------------------|-----------|
| 56.54 |                |                                                    |           |       |                                          |           |
| -     |                |                                                    |           |       |                                          |           |
| -     | w.m.           |                                                    |           |       |                                          | -         |
|       | Sec. and       | 1.44                                               | 1 August  | i han | - temp                                   |           |
|       |                | MARE COLORS<br>MARE COLOR<br>MARE COL              | ingents.  | -     |                                          |           |
|       |                | Mark Automation<br>Name Name Particles<br>Andre an | Ingenie   | -     | Apartic Sar                              | A 17100   |
|       |                | MER Tradit<br>New York Control and<br>Market       | -         | -     | Parallel State (1994). 1                 | A 01      |
| •     |                | MER DALLS<br>Mark LIP<br>MIC (K                    | imports   | -     | Territor Tage                            | A 1/100   |
|       |                | Mar Count<br>Mars Securitization<br>Marcin         | ingeneral | 100   | Manage and Consider the                  | 4 (Pres   |
| •     |                | MAR SHARE                                          | 164       | -     | Name Tax (1998)                          | A (\$7100 |
|       | 11070430       | MR 1-201<br>Marc cost optic<br>Mr 10               | 18H       | -     | Nextex-Space and A                       | A 0'00    |
| •     | 1.10104.00     | and fragment                                       | Logence   | -     | Amount fait                              |           |
| •     | ****           | Mark Colors<br>Anno Sector<br>Anno Sector          | Importat  | -     | Aparticular Control Trading Manufactures | A 1911    |
|       |                | MM COURT                                           | traperty  | -     | Territy Tap                              | A (1990)  |

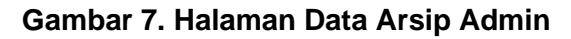

Merupakan menu data arsip *upload* oleh petugas, data arsip admin memiliki opsi untuk melihat, *download* dan menghapus.

## 8) Halaman Riwayat Unduh Admin

| 📦 ARSIP                        | E Areg Depis MAB         |         |                       | Č 🔹 utras (Austana) - |  |
|--------------------------------|--------------------------|---------|-----------------------|-----------------------|--|
| Dettord                        | Data Riwayat             |         |                       | harw (Redyll          |  |
| Data Fallegari<br>Data Petagan | Bata Roopet Urdahar Anip |         |                       |                       |  |
| Outs-User                      | thus to a strine         |         | Swith                 |                       |  |
|                                | No. 13. Weits Spiked     | 2 54    | 17 Andy yang diandah  |                       |  |
| Outs-Anip                      | 1 17.9507-02-02020       | Al      | Super Furniture       |                       |  |
| Theory at 2 million            | 2 1734-013-12100         | Barbarg | Indek Legentik        |                       |  |
|                                | 8 17.54.04 00-10.0000    | Barbarg | Sets Yourantees Adult |                       |  |
| Gent Password                  | # 1732-0739-193059       | Aliya   | CAM                   |                       |  |
| Logad                          | Shaning 182-Aud Carthian |         |                       | _                     |  |

## Gambar 8. Halaman Riwayat Unduh Admin

Merupakan riwayat unduh digunakan untuk menampilkan data pengguna yang sudah *download* data arsip.

9) Halaman Ganti Password Admin

| + + C 01      | cabat/asp_dg84/admin/partipersect.php | 🗢 Q, 🖉 🕸 🖬 🚺 🌒 (Arlant) to update |
|---------------|---------------------------------------|-----------------------------------|
| 📦 ARSIP       | II Any Open Mad                       | 🖉 🌧 admin (Avranja) v             |
| C Deficiel    | Ganti Password                        | Hore, / Earl Passed               |
| Contract      | Ganti Passenti                        |                                   |
| S. Dather     | Manifus Passared Day                  |                                   |
| Chile Ania    | Sea.                                  |                                   |
| iii Respirada |                                       |                                   |
| D Land        |                                       |                                   |

#### Gambar 9. Halaman Ganti Password Admin

Merupakan kelola yang digunakan untuk menjaga kerahasian arsip, dengan memasukan *password* baru kemudian pilih opsi simpan.

## 10) Halaman Logout Admin

| ← → Ø (@ bolheting,igtilitgspipher-loger |                                                | ► & Q 2 2 8 ■ 0 ● Martington ] |
|------------------------------------------|------------------------------------------------|--------------------------------|
|                                          | ARSIP DIGITAL RECEIVING<br>TRANSMART BUAH BATU |                                |
|                                          | Station type and exception and                 |                                |
|                                          | 4804 TLAH SCHWARL LOOD 7                       |                                |
|                                          | LOGIN ADMIN I PENSURUS                         |                                |
|                                          | Unitative                                      |                                |
|                                          | 400                                            |                                |
|                                          | Patranet                                       |                                |
|                                          | -                                              |                                |
|                                          | Ref. Wood                                      |                                |
|                                          | Adva-                                          | *                              |
|                                          | 100                                            |                                |
|                                          |                                                |                                |
|                                          | Restard I                                      |                                |

## Gambar 10. Halaman *Logout* Admin

Merupakan yang digunakan untuk tetap terjaga kerahasiaan.

- b. Implementasi Interface Petugas
  - 1) Interface Login Website

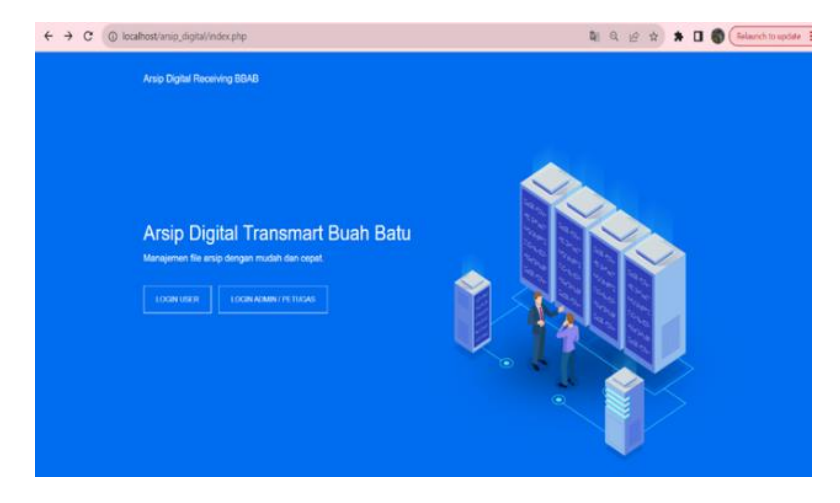

## Gambar 11. Halaman Login Website

Merupakan halaman login website untuk melanjutkan.

## 2) Interface Login Petugas

| + 0 (O koaheet/esig.digital/logis.php?alert-logis.t |                                                                                                    | * \$ 0, 2 \$ \$ 0 Genet v edd |
|-----------------------------------------------------|----------------------------------------------------------------------------------------------------|-------------------------------|
|                                                     | ARSIP DIGITAL RECEIVING<br>TRANSMART BUAH BATU                                                                                                    |                               |
|                                                     | Sidnar inps artist mergalism anap                                                                                                    |                               |
|                                                     | AND TELANE RHAME LODOUT                                                                                                    |                               |
|                                                     | LOGIN ADMIN ( PENGURUS                                                                                                    |                               |
|                                                     | Unertaine                                                                                                    |                               |
|                                                     | herden,                                                                                                    |                               |
|                                                     | Passert                                                                                                    |                               |
|                                                     |                                                                                                    |                               |
|                                                     | Fail-Altana                                                                                                    |                               |
|                                                     | Priga v                                                                                                    |                               |
|                                                     | 199                                                                                                    |                               |
|                                                     |                                                                                                    |                               |
|                                                     | and the second second se |                               |

Gambar 12. Interface Login Petugas

Merupakan halaman *login* admin dan petugas verifikasi *unsername*, *password* dan hak akses. Hak akses ada 2 (dua) pilihan yaitu admin dan petugas, bisa disesuaikan dengan bagiannya masing-masing untuk bisa di akses.

3) Halaman Utama Petugas

| < → C (0)                                                              | locahost/asip_digital/petuga | s.        |                 |    |                      | Q. 12                 | * * 🛛 🌒                   | Belaurch to update |
|------------------------------------------------------------------------|------------------------------|-----------|-----------------|----|----------------------|-----------------------|---------------------------|--------------------|
| 📦 ARSIP                                                                | = кырары                     | Receiving |                 |    |                      |                       | đ                         | 🛔 Noto (Petages) - |
| G Destoord                                                             | Dashboard                    |           |                 |    |                      |                       |                           | Hone / Dishboard   |
| <ul> <li>Aniplaya</li> <li>Detailorgoi</li> <li>Detailorgoi</li> </ul> | respo<br>Julila              | 14        | User / Penggana | 15 | nul Asip<br>Juli I d | 738                   | Kategori Arsip<br>_111111 | 14                 |
| 見 datalar<br>Respitiviti<br>detti Passed<br>D <sup>1</sup> Lagent      | Carlis pergendulan anip      |           |                 |    | Dafi() mid und Aung  | perteri odera oslaže: | National Sector           | a<br>Sa Badag      |
|                                                                        | •                            |           | 1               |    |                      |                       |                           |                    |

#### Gambar 13. Halaman Utaman Petugas

Petugas yang"berisi menu *dashboard* berisi foto profil petugas, tampilan data petugas, tampilan data *user* / pengguna, tampilan total arsip, tampilan kategori arsip dan tampilan grafik pengunduhan arsip atau grafik jumlah unduhan arsip perhari selama sebulan.

## 4) Halaman Data Arsip Petugas

|   |                                                                                                    | 10                                                                                                    |               |        |                                                                                                    |            |     |
|---|----------------------------------------------------------------------------------------------------|----------------------------------------------------------------------------------------------------|---------------|--------|----------------------------------------------------------------------------------------------------|------------|-----|
|   |                                                                                                    |                                                                                                    |               |        |                                                                                                    |            |     |
|   | - bara                                                                                                    |                                                                                                    |               |        |                                                                                                    |            |     |
| - |                                                                                                    |                                                                                                    |               |        |                                                                                                    |            |     |
|   |                                                                                                    |                                                                                                    |               |        |                                                                                                    |            |     |
| - |                                                                                                    |                                                                                                    |               |        |                                                                                                    |            | -   |
| * | 0.000.000                                                                                                    |                                                                                                    | 1.000         | i higi | a segur                                                                                                    | / <b>H</b> |     |
|   | A 100 King 100 King 1 | 800 Taxab<br>800 Til<br>900 Til                                                                                                    | 1000          | 14     | the the factor of the second second s | 6. (Mrs.   | - 🗖 |
|   |                                                                                                    | 44 - 1410<br>48 - 1417 - 16<br>17 - 15                                                                                                    |               | -      | 10.7 M                                                                                                    | #] etca    | - 🗖 |
|   | *****                                                                                                    | 888 10010<br>886 801 (2010)<br>886 10                                                                                                    | ~             | -      | No. 1 No. 1 No. 1                                                                                                    | 8 mm       | - 🗖 |
|   |                                                                                                    | 800 (cont<br>800 - 01)<br>240 (co                                                                                                    |               | 10     | 10/10/2 Mpc                                                                                                    | 2.000      | - 🗖 |
|   | A 41 4 100                                                                                                    | No. of Concession, or Concession, or |               | -      | 1011 B. 1020                                                                                                    | 8 3 March  | - 🗖 |
|   |                                                                                                    | Ban realized<br>Ban realized<br>Ban a                                                                                                    | -             | 14     | Aug. (1997) - 1997) - 1                                                                                                    | 8 (0++     | -   |
|   |                                                                                                    | BE THE A                                                                                                    | -             |        | (100 - 100 - 100 - 1                                                                                                    | 8 mm       | - 🗖 |
|   |                                                                                                    | 100 C 100 C  |               | -      |                                                                                                    | 8.344      | - 🗖 |
|   | 10.000                                                                                                    | the local<br>test to the                                                                                                    | in the second | -      | have be (with 1-ben beyond the                                                                                                    | 4 (See     | - 🗖 |
|   |                                                                                                    | 22 mm                                                                                                    | and and       | 144    |                                                                                                    | 1.000      |     |

#### Gambar 14. Halaman Data Arsip Petugas

Menu arsip digunakan untuk *upload* arsip dan menampilkan data arsip yang sudah di *upload* oleh petugas,"data arsip admin memiliki opsi untuk melihat, *download* dan menghapus.

5) Halaman Data Kategori Petugas

| = Anjadigka Nameng |                                                                                                    | 🖉 🔮 Nata ( Patagan |
|--------------------|----------------------------------------------------------------------------------------------------|--------------------|
| Data Kategori      |                                                                                                    | Home/ Kologo       |
| Deta kategori      |                                                                                                    |                    |
| Hor 21 + min       |                                                                                                    | Seath              |
| No 23 Name         | 2 Kateragan                                                                                                    |                    |
| 1 Title bekanger   | Senus yang tidak memiliki kategori                                                                                                    |                    |
| 2 Consignment in   | Consignment in tempelan                                                                                                    |                    |
| 3 Consignment out  | Consignment out merupakan                                                                                                    |                    |
| 4 Pdur             | Failet merapikan                                                                                                    |                    |
|                    | Z Anji-Signal Roomy Data Kategori  Data Kategori  Boar 13 v entine  Ro 33 Name  1 Teld Seckroppi  2 Grasgment of  3 Graspment of  3 Grasp |                    |

## Gambar 15. Halaman Data Arsip Petugas

Menu digunakan petugas menampilkan data surat sesuai dengan jenis surat.

## 6) Halaman Data User Petugas

| ARSIP         | E Ana Dank Receive |             | 🖉 🧯 Mata ( Petagen ) |
|---------------|--------------------|-------------|----------------------|
| Derhioseni    | Duta User          |             | Home 2 User          |
| Anno-Sapa     | Outs Uver          |             |                      |
| Curation      | Dor 10 - min       |             | Investion 1          |
|               | No 21 Puls (7 Name | () therease |                      |
| Genti Persent | 1 🚨 w              | unt         |                      |
| Logist        | 2 🧟 Fatan          | unit        |                      |
|               | s 🧟 =              | und         |                      |
|               | 4 🧟 Berlarg        | und.        |                      |
|               | 5 🤶 Alter          | user        |                      |

#### Gambar 16. Halaman Data User Petugas

Menu digunakan untuk menampilkan data pengguna.

7) Halaman Riwayat Unduh Petugas

| ARSIP          | <ul> <li>Ang Ogni Koning</li> </ul> |         |                      | C & Nov(Person |
|----------------|-------------------------------------|---------|----------------------|----------------|
| Defform        | Data Riwayat Unduh Arsip Saya       |         |                      | Tata / Ruspi   |
| Anig Tays      | Data Rivayat Dadalan Anip Daya      |         |                      |                |
| Data liber     | Box 12 - ettine                     |         | 14                   | A              |
|                | No. 11. Web-righted                 | 1.04    | 17 Arris yang damlah |                |
| Renew Under    | 1 026623-02833                      | .M.     | Tage Further         |                |
| Getti Personal | 2 1759-4510 122025                  | Berlang | India Copieta        |                |
|                | 5 17543FB-0223                      | Berlang | Sels Waterfree Aberl |                |
| Logent         | 4 57304739422003                    | Adiya   | CAM                  |                |
|                | Bowing Tip Kol Kentree              |         |                      | Parce 1 has    |

## Gambar 17. Halaman Riwayat Unduh Petugas

Merupakan riwayat unduh digunakan untuk menampilkan data pengguna yang sudah *download* data arsip.

## 8) Halaman Ganti Password Petugas

| + + C 0 k       | scalhost/ansp_digital/petugas/gantpassword.php | 🖛 🔍 🔄 🖈 🖬 🚳 🚺 Maari taapider [ |
|-----------------|------------------------------------------------|--------------------------------|
| arsip           | = Ang Egna facilities                          | 🖉 🎍 Mara (Mengan) –            |
| D Delford       | Gordi Password                                 | Here / Sett Passer             |
| II Anipties     | Gard Password                                  |                                |
| 🗇 Cula Kalegori | Manufikas Passeneri Baru                       |                                |
| Caralleer       | Menddar-Perrwyd San; .                         |                                |
| Ó Gett/herword  |                                                |                                |
| D Logod         |                                                |                                |
|                 |                                                |                                |

#### Gambar 18. Halaman Ganti Password Petugas

Merupakan kelola ganti yang digunakan petugas untuk menjaga kerahasian arsip, dengan memasukan *password* baru kemudian pilih opsi simpan.

9) Halaman *Logout* Petugas

| ARSIP DIGITAL RECEIVING<br>TRANSMART BUAH BATU<br>Salatar bigs of a morphous any<br>MEDINTLAMINEDWOOD (SOCI)T | <ul> <li>A Q (0) postrostrant/pdptryodir/pdp.seurodory</li> </ul> |                                                | m & Q g g th n 🛛 🜑 (Released to gulder |
|----------------------------------------------------------------------------------------------------|-------------------------------------------------------------------|------------------------------------------------|----------------------------------------|
| Sidder legs at A mopiles and<br>WEA TELEVISEDHIELGOOUT                                                        |                                                                   | ARSIP DIGITAL RECEIVING<br>TRANSMART BUAH BATU |                                        |
| VeCA TOLAN RECIPICAL LOCOUT                                                                                   |                                                                   | Siahian logn antik mengahan ang                |                                        |
| LOO N AONIN / PENGURUS<br>Unarante<br>progent<br>Pervenus<br>Mah Ataus                                        |                                                                   | AND A TELAN BERINDALLOGOUT                     |                                        |
| Unarisana<br>phtapart<br>Personal<br>                                                                         |                                                                   | LOGIN ADMIN / PENGURUS                         |                                        |
| pringen:<br>Perrorit<br>                                                                                      |                                                                   | Unavame                                        |                                        |
| Parrord<br>anno                                                                                               |                                                                   | petagent                                       |                                        |
| Han Mann                                                                                                    |                                                                   | Passent                                        |                                        |
| 168. Altors                                                                                                   |                                                                   |                                                |                                        |
|                                                                                                    |                                                                   | Hall Allians                                   |                                        |
|                                                                                                    |                                                                   | - Lage                                         |                                        |

## Gambar 19. Halaman *Logout* Petugas

Merupakan yang digunakan petugas untuk tetap terjaga kerahasiaan.

- c. Implementasi Interface User
  - 1) Interface Login Website

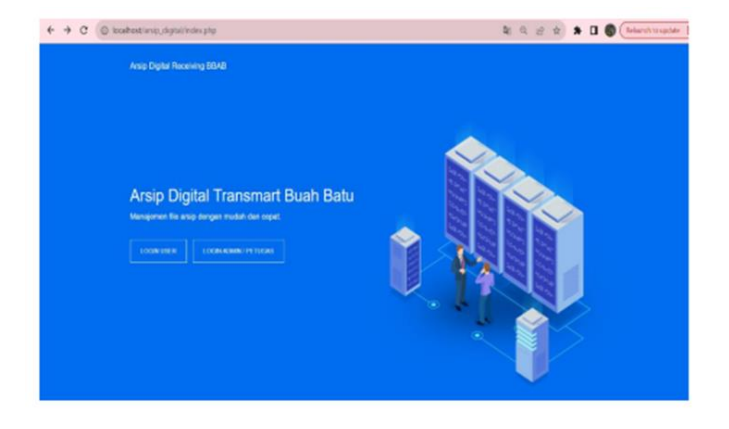

Gambar 19. Interface Login Website

Merupakan halaman *website* untuk melanjutkan pada bagian verifikasi *username* dan *pasword* pengguna.

2) Interface Login User

| ← → C (② koohest/unip_digite/losr_login.php |                                                                              | + \$1 9, 2 1 h 🛛 🌒 Meanthraphie ] |
|---------------------------------------------|------------------------------------------------------------------------------|-----------------------------------|
|                                             | ARSIP DIGITAL RECEIVING<br>TRANSMART BUAH BATU<br>Some top und receives inst |                                   |
|                                             | LOON USER                                                                    |                                   |
|                                             | Userson<br>user1<br>Passed                                                   |                                   |
|                                             | Lupe .                                                                       |                                   |
|                                             | Rended                                                                       |                                   |

## Gambar 20. Interface Login User

Pada user verifikasi unsername, password untuk bisa masuk kedalam sistem.

## 3) Halaman Utama User

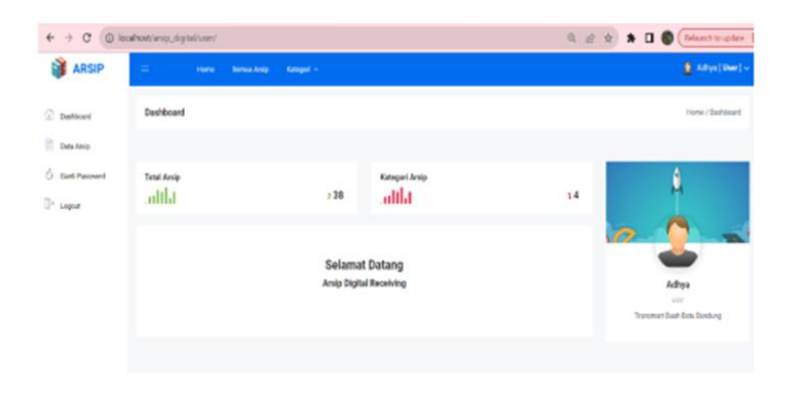

Gambar 21. Halaman Utama User

Berisi menu *dashboard* yang berisi foto profil *user*, tampilan total arsip, tampilan kategori arsip dan tampilan selamat datang arsip digital *receiving*.

4) Halaman Data Arsip User

|      |           | The second                                                                                                    |         |      |                                    |            |
|------|-----------|----------------------------------------------------------------------------------------------------|---------|------|------------------------------------|------------|
| Saha |           | Trajan'                                                                                                    |         |      |                                    |            |
|      |           | 10000                                                                                                    |         |      |                                    |            |
|      |           |                                                                                                    |         |      |                                    |            |
|      |           |                                                                                                    |         |      |                                    |            |
| -    |           |                                                                                                    |         |      |                                    |            |
| -    | ¥ 194     |                                                                                                    |         |      |                                    | -          |
|      | 1.000.00  | 1.00                                                                                                    | 1.000   | 1.00 | 1.000                              |            |
|      |           | 10 100<br>10 10<br>10 10                                                                                                    | repart  | -    | ana w                              | *          |
|      |           | Statute<br>Science                                                                                                    | 100.001 |      | here la                            | 8,010      |
|      | -         | No. of Concession, Name                                                                                                    | -       | -    | 100 M 10                           | 8 C. C.    |
|      |           | 100 1000<br>100 100<br>100 100                                                                                                    |         | -    | with as                            | 4          |
| ۰.   |           | An Inc.                                                                                                    | 10,000  | -    | NUMERAL CONTRACTOR                 | A 11100    |
|      | 100000    | AND ADDR<br>March Marcagan<br>AND AN                                                                                                    | ~       | -    | Auto 447 (1011)                    | 4 000      |
|      |           | ALC: NO ALC: NO ALC: N | ~       | -    | Tests for all the                  | 4 TTM      |
|      | 1.1001010 | 100 1000<br>100 100<br>100 100                                                                                                    | 1000    | ~    |                                    | 4 1000     |
|      | (market)  | AN TOT<br>NOTICE                                                                                                    | 10,000  | -    | Service and Construction (service) | 8 0mm      |
|      | 10000     |                                                                                                    | 1000    |      |                                    | a famous i |

Gambar 22. Halaman Data Arsip User

Menu arsip "digunakan *user* untuk mencari dan menampilkan data arsip yang sudah di *upload* oleh petugas dengan pilihan beberapa kategori seperti *consignment-in, consignment-out,* dan paket. Data arsip admin memiliki opsi untuk melihat, *download* dan menghapus.

5) Halaman Ganti Password User

| € → C 0 k    | scalbest/lasip_digital/user/gant/password.php                      | 🗢 Q 🛫 🛠 🖬 🜑 🕅 Related to splate 🕴 |
|--------------|--------------------------------------------------------------------|-----------------------------------|
| ARSIP        | E Hune Bena Asip Kalapal +                                         | 🛔 Adıya (User ) v                 |
| 2 Dealthoard | Ganti Password                                                     | Hane / Said Persond               |
| Desakse      | Canti Password<br>Maaskan Password Dary<br>Maaskige Password Ray . |                                   |

#### Gambar 23. Halaman Ganti Password User

Merupakan kelola"yang digunakan *user* untuk menjaga kerahasian arsip, dengan memasukan *password* baru kemudian pilih opsi simpan.

6) Halaman Logout User

| $\label{eq:constraint}                                                                                                    \m$ | nê.                                                                                  | 87 | 2 | 0, | 8 | - | * | 0 | 0 | (Related to galary ) |
|----------------------------------------------------------------------------------------------------|--------------------------------------------------------------------------------------|----|---|----|---|---|---|---|---|----------------------|
|                                                                                                    | ARSIP DIGITAL RECEIVING<br>TRANSBART BUAN BATU<br>Satisfies high wild recipiens with |    |   |    |   |   |   |   |   |                      |
|                                                                                                    | LOGIN USER                                                                           |    |   |    |   |   |   |   |   |                      |
|                                                                                                    | Unertaine<br>                                                                        |    |   |    |   |   |   |   |   |                      |
|                                                                                                    | Personal                                                                             |    |   |    |   |   |   |   |   |                      |
|                                                                                                    | 14                                                                                   |    |   |    |   |   |   |   |   |                      |
|                                                                                                    | Restant                                                                              |    |   |    |   |   |   |   |   |                      |

#### Gambar 24. Halaman Ganti Password User

Merupakan halaman *logout user*"yang digunakan untuk tetap terjaga kerahasiaan.

## 3. Pemeriksaan (Testing)

a. Pemeriksaan Halaman Admin

Tabel 1 Hasil Pengujian Yang Dilakukan Oleh Admin

| No | Fungsi Yang<br>Diuji   | Cara Pengujian                                                | Halaman Yang<br>Diharapkan                             | Hasil Pengujian                      |
|----|------------------------|---------------------------------------------------------------|--------------------------------------------------------|--------------------------------------|
| 1  | Login website          | Admin memasuki<br>halaman<br><i>website</i>                   | Pengguna masuk<br>ke halaman<br><i>website</i>         | [✔] Berhasil<br>[] Tidak<br>Berhasil |
| 2  | Login                  | Admin<br>memasukkan<br><i>username</i> dan<br><i>password</i> | Admin masuk ke<br>halaman Admin                        | [✔] Berhasil<br>[] Tidak<br>Berhasil |
| 3  | Data kategori          | Klik tombol<br>tambah dan<br>kategori                         | Admin dapat<br>menambahkan<br>data kategori            | [✔] Berhasil<br>[] Tidak<br>Berhasil |
| 4  | Edit kategori          | Klik tombol edit<br>kategori                                  | Admin dapat<br>mengedit<br>keterangan pada<br>kategori | [✔] Berhasil<br>[] Tidak<br>Berhasil |
| 5  | Hapus<br>kategori      | Klik gambar<br>hapus kategori                                 | Admin dapat<br>menghapus data<br>kategori              | [✔] Berhasil<br>[] Tidak<br>Berhasil |
| 6  | Tambah<br>petugas      | Klik tombol<br>tambah petugas                                 | Admin dapat<br>menambahkan<br>data pengguna<br>petugas | [✔] Berhasil<br>[] Tidak<br>Berhasil |
| 7  | Tambah <i>user</i>     | Klik tombol<br>tambah user                                    | Admin dapat<br>menambahkan<br>data user                | [✔] Berhasil<br>[] Tidak<br>Berhasil |
| 8  | Data arsip             | Klik menu data<br>arsip                                       | Admin dapat<br>melihat data arsip                      | [✔] Berhasil<br>[] Tidak<br>Berhasil |
| 9  | Edit ganti<br>password | Klik tombol <i>edit</i><br>password                           | Admin dapat<br>mengganti<br><i>password</i>            | [✔] Berhasil<br>[] Tidak<br>Berhasil |
| 10 | Logout                 | Klik tombol<br>logout                                         | Admin keluar dari<br>halaman admin                     | [✔] Berhasil<br>[] Tidak<br>Berhasil |

## b. Pemeriksaan Halaman Petugas

| Tabel 2 Hasil Pengujian Yang Dilakukan Oleh Petugas |  |
|-----------------------------------------------------|--|
|                                                     |  |

| No | Fungsi Yang<br>Diuji   | Cara Pengujian                                                  | Halaman Yang<br>Diharapkan                                            | Hasil Pengujian                      |
|----|------------------------|-----------------------------------------------------------------|-----------------------------------------------------------------------|--------------------------------------|
| 1  | Login website          | Petugas<br>memasuki<br>halaman<br><i>website</i>                | Petugas masuk ke<br>halaman <i>website</i>                            | [✔] Berhasil<br>[] Tidak<br>Berhasil |
| 2  | Login                  | Petugas<br>memasukkan<br><i>username</i> dan<br><i>password</i> | Petugas masuk ke<br>halaman Admin                                     | [✔] Berhasil<br>[] Tidak<br>Berhasil |
| 3  | Tambah arsip           | Klik tombol<br><i>upload</i> arsip di<br>arsip saya             | Petugas dapat<br>menambahkan<br>data arsip                            | [✔] Berhasil<br>[] Tidak<br>Berhasil |
| 4  | <i>Edit</i> arsip      | Klik tombol <i>edit</i><br>arsip                                | Petugas dapat<br>mengedit ulang<br>arsip                              | [✔] Berhasil<br>[] Tidak<br>Berhasil |
| 5  | Hapus<br>kategori      | Klik <i>icon</i> hapus<br>pada bagian<br>opsi arsip             | Petugas dapat<br>menghapus data<br>arsip                              | [✔] Berhasil<br>[] Tidak<br>Berhasil |
| 6  | Unduh arsip            | Klik <i>icon</i> unduh<br>arsip                                 | Petugas dapat<br>mengunduh data<br>arsip                              | [✔] Berhasil<br>[] Tidak<br>Berhasil |
| 7  | <i>Preview</i> arsip   | Klik icon preview<br>arsip di bawah<br>opsi                     | Petugas dapat<br>mengecek data<br>arsip yang baru<br>di <i>upload</i> | [√] Berhasil<br>[] Tidak<br>Berhasil |
| 8  | Data kategori          | Klik menu data<br>kategori petugas                              | Petugas dapat<br>melihat data arsip                                   | [✔] Berhasil<br>[] Tidak<br>Berhasil |
| 9  | Data user              | Klik menu data<br>user petugas                                  | Petugas dapat<br>melihat data<br>anggota <i>user</i>                  | [✔] Berhasil<br>[] Tidak<br>Berhasil |
| 10 | Data riwayat<br>unduh  | Klik menu<br>riwayat unduh                                      | Petugas dapat<br>melihat data apa<br>saja yang telah<br>diunduh       | [✔] Berhasil<br>[] Tidak<br>Berhasil |
| 11 | Edit ganti<br>password | Klik tombol <i>edit</i><br>password                             | Petugas dapat<br>mengganti<br>password                                | [✔] Berhasil<br>[] Tidak<br>Berhasil |
| 12 | Logout                 | Klik tombol                                                     | Petugas keluar dari                                                   | [✓] Berhasil                         |

c. Pemeriksaan Halaman User

| logout | halaman petugas | [ ] Tidak<br>Berhasil |
|--------|-----------------|-----------------------|
|        |                 |                       |

| _  | Tabel 3 Hasil Pengujian Yang Dilakukan Oleh <i>User</i> |                                                        |                                                               |                                      |  |  |  |
|----|---------------------------------------------------------|--------------------------------------------------------|---------------------------------------------------------------|--------------------------------------|--|--|--|
| No | Fungsi Yang<br>Diuji                                    | Cara Pengujian                                         | Halaman Yang<br>Diharapkan                                    | Hasil Pengujian                      |  |  |  |
| 1  | Login website                                           | <i>User</i> memasuki<br>halaman<br><i>website user</i> | <i>User</i> masuk ke<br>halaman <i>website</i>                | [✔] Berhasil<br>[] Tidak<br>Berhasil |  |  |  |
| 2  | Login                                                   | User<br>memasukkan<br>username dan<br>password         | <i>User</i> masuk ke<br>halaman Admin                         | [✔] Berhasil<br>[] Tidak<br>Berhasil |  |  |  |
| 3  | Data arsip                                              | Klik menu data<br>arsip                                | <i>User</i> dapat<br>melihat,mencari,me<br>ngunduh data arsip | [✔] Berhasil<br>[] Tidak<br>Berhasil |  |  |  |
| 4  | <i>Edit</i> ganti<br>password                           | Klik tombol <i>edit</i><br>password                    | <i>User</i> dapat<br>mengganti<br><i>password</i>             | [✔] Berhasil<br>[] Tidak<br>Berhasil |  |  |  |
| 5  | Logout                                                  | Klik tombol<br><i>logout</i>                           | <i>User</i> keluar dari<br>halaman admin                      | [√] Berhasil<br>[] Tidak<br>Berhasil |  |  |  |

# 4. Penyerahan (Deployment)

Tahap terakhir adalah implementasi sistem pada PT Trans Retail Indonesia melalui serangkaian langkah sebelumnya, seperti dokumentasi pengumpulan data, wawancara penerimaan pimpinan, dan beberapa tahap pengujian. Dalam proses investigasi, Sistem Manajemen Informasi Berbasis Web di Transmart Batu Bandung dijelaskan kepada Bapak Wahyu.

#### SIMPULAN

- 1. Sistem yang dikembangkan dapat digunakan untuk mempercepat proses pendataan yang diperlukan, dan hadirnya sistem manajemen informasi berbasis web dapat meningkatkan pengalaman pengguna.
- 2. Pengambilan data dapat secara online melalui website yang telah disediakan dengan dilakukan mekanisme login yang mengharuskan pengguna melakukan check in terlebih dahulu sebelum dapat mencari dan menelusuri data yang tersedia.
- 3. Sistem manajemen informasi yang baru dirancang dapat mengekstraksi data dari dokumen-dokumen yang telah terkomputerisasi, dapat dipahami dan memberikan informasi yang akurat, tepat waktu, dan tepat waktu.

## DAFTAR PUSTAKA

- Ahdiat, A. (2023). *10 Toko Retail Terlaris di Indonesia 2022, Alfamart Juara*. Databoks. https://databoks.katadata.co.id/datapublish/2023/07/11/10-toko-retail-terlaris-diindonesia-2022-alfamart-juara
- Ardhana, K. Y. (2014). Project PHP & MysSQL Membuat Website Buku Digital. Jasakom.
- Fitriansyah, A., & Suryadi, S. (2021). Rancangan E-Repositori Untuk Mendukung Knowledge Management System (Kms) Pada Sma Pgri 24 Jakarta. *Jris: Jurnal Rekayasa Informasi Swadharma*, 1(2), 24–30. https://doi.org/10.56486/jris.vol1no2.91
- Haryadi, C., & Arifin, R. W. (2016). Sistem Informasi Penggajian Karyawan Pada Pt . *Bina Insani ICT Journal*, *3*(2), 1–8.
- Jogiyanto. (2005). Analisi dan Desain Sistem Informasi. Andi.
- Ortiz, F., Lee, G., & Williams, L. (2024). Seeking an Edge in the Fast-Paced Retail Landscape? Docupile. https://www.docupile.com/retail-document-management/
- PrimaDoc. (2021). *Transformasi Perusahaan Retail pada Era Digital Lebih Efektif dengan DMS*. https://primadoc.id/transformasi-perusahaan-retail-pada-era-digital-lebih-efektif-dengan-dms/
- Rifauddin, M. (2016). Pengelolaan Arsip Elektronik Berbasis Teknologi. *Khizanah Al- Hikmah Jurnal Ilmu Perpustakaan, Informasi, Dan Kearsipan, 4*(2), 168–178. https://doi.org/https://doi.org/10.24252/kah.v4i27
- Rosa, A., & Shalahuddin. (2014). Rekayasa Perangkat Lunak Terstruktur dan Beroientasi Objek. Informatika.
- Setiawan, H., & Khairunnizam, M. Q. (2017). Perancangan Sistem Informasi Manajemen Proyek : Sistem Informasi Kontraktor. *Jurnal Khatulistiwa Informatika*, *5*(2), 117.
- Soufitri, F. (2019). Perancangan Data Flow Diagram Untuk Sistem Informasi Sekolah (Studi Kasus Pada Smp Plus Terpadu). *Ready Star*, 2(1), 240–246.
- Wijaya, J. (2024). *Masalah Utama dalam Manajemen Stok Barang dan Cara Mengatasinya*. Hashmicro. https://www.hashmicro.com/id/blog/masalah-manajemen-stok-barang/
- Yakub. (2014). Sistem Informasi Manajemen Pendidikan. Graha Ilmu.